## Setting sections collapsed by default

If you choose this option, the first thing students will see is a list of all the section headings.

From an accessibility perspective, this can make it easier for students to navigate to the section they require, rather than having to scroll down past multiple book/article records.

To set sections collapsed, click on the '...' at the top of the list

Click on 'Set default section view' and then select 'collapsed'